## 공모 신청 방법 안내

#### 1. 공모신청서 및 첨부서류 제출 : 국가문화예술지원시스템 www.ncas.or.kr

- 울산문화재단 예술지원사업의 사업공고, 공모신청 등의 행정절차는 국가문화예술지원시스템 을 통해 이뤄집니다.
- 국가문화예술지원시스템(NCAS)은 한국문화예술위원회가 구축/관리/운영하고, 한국문화예 술위원회 업무협약(MOU) 체결에 의해 17개 광역자치단체 및 문화재단 등 보조금 주관기관 이 사용하는 시스템입니다.
- 국가문화예술지원시스템(NCAS)은 회원가입은 단체/개인으로 나누어 집니다. 예술단체의 경우 '사업자등록증', '법인등록증(법인등기부등본)', '고유번호증' 중 최소 1종에 대한 서류 가 반드시 필요합니다.
- 공모신청서 신청접수기간 중에는 사이트에서 언제든지 신청서를 작성/수정 하실 수 있으나, '최종제출하기' 버튼을 누른 뒤에는 수정이 불가합니다.
- 신청하신 사업신청서는 언제든지 국가문화예술지원시스템에 로그인하여 조회 또는 출력할 수 있으며, 향후 심의 결과도 사이트에서 확인할 수 있습니다.

## 공모 신청 안내 방법

#### 2. 인터넷 신청 절차

- 1. 국가문화예술지원시스템 접속
- 2. 회원가입
- 3. 사업주관기관 〈울산문화재단〉 선택 후 로그인
- 4. 〈현재 신청 가능한 지원사업〉에서 신청하고자 하는 사업의 신청분야 선택
- 5. 신청서 작성 및 필수 제출 첨부서류 첨부
- 6. 〈최종제출〉 버튼 클릭하여 최종 제출
- 7. 〈나의 지원사업 진행 현황〉에서 본인의 공모신청 상태 확인 가능

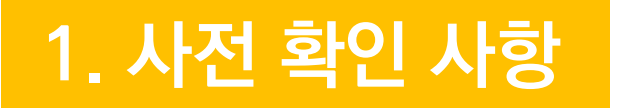

신청 공고 확인

◆ 울산문화재단 홈페이지 [공모/입찰]에서 공고 확인

◆ 국가문화예술지원시스템(www.ncas.or.kr) 접속 후 공모신청 절차진행

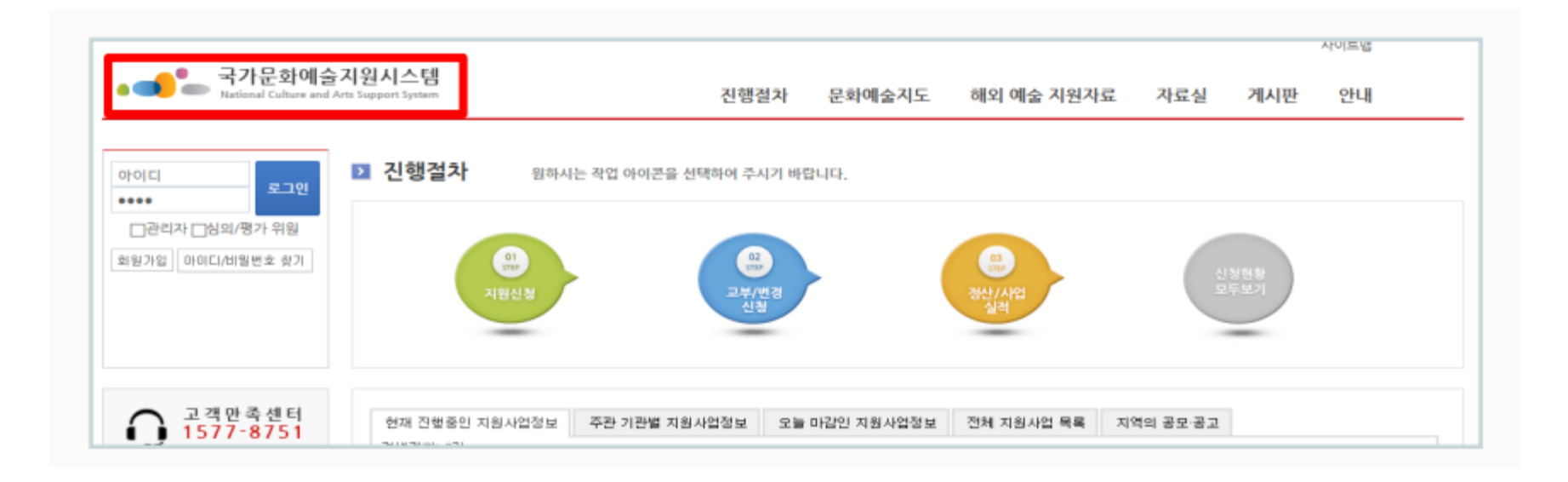

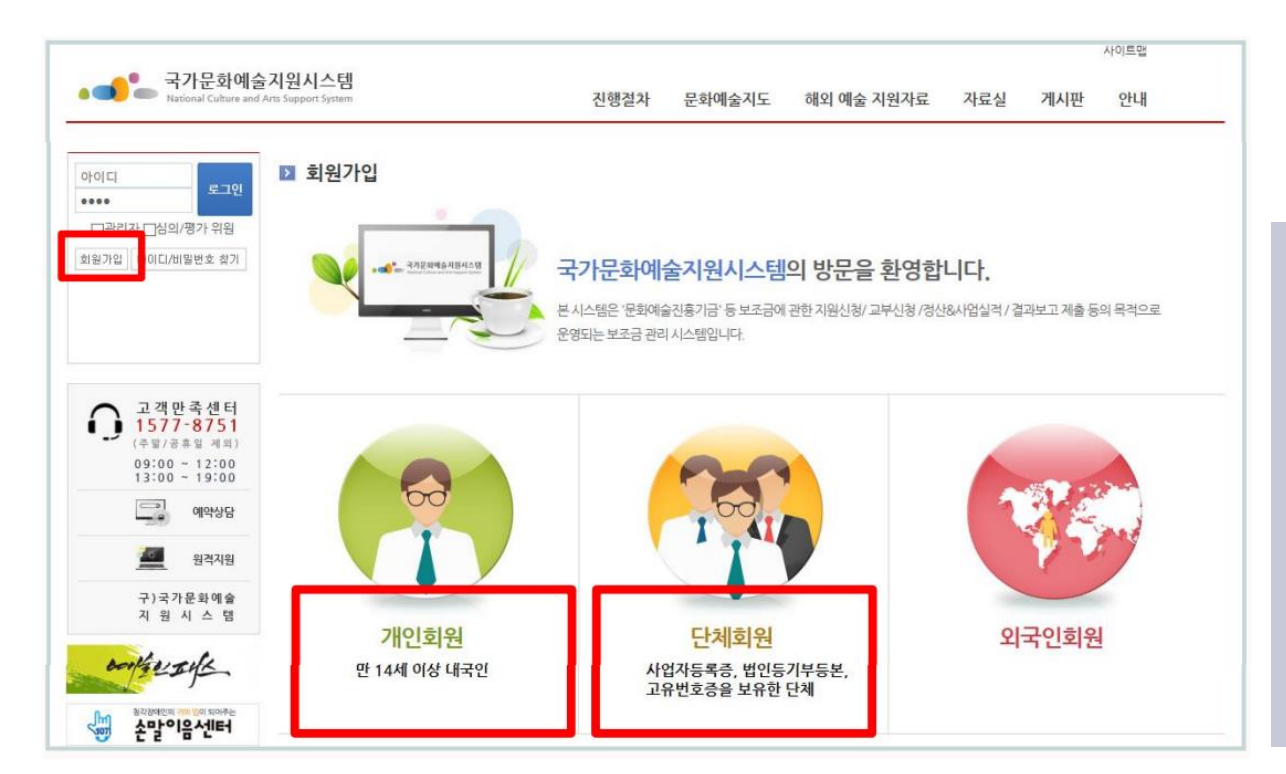

✤ 단체회원의 경우, <u>대표자가 개인회원으로</u> <u>먼저 가입</u>되어 있어야 함

- 단체회원 : 단체회원 [가입하기] 클릭
- 개인회원 : 개인회원 [가입하기] 클릭

#### **[회원가입]** 클릭

◆ 국가문화예술지원시스템(www.ncas.or.kr)

## ◆ 공모신청서 작성 전 회원가입/로그인 필수

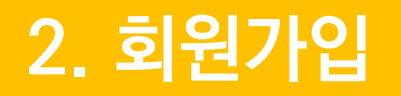

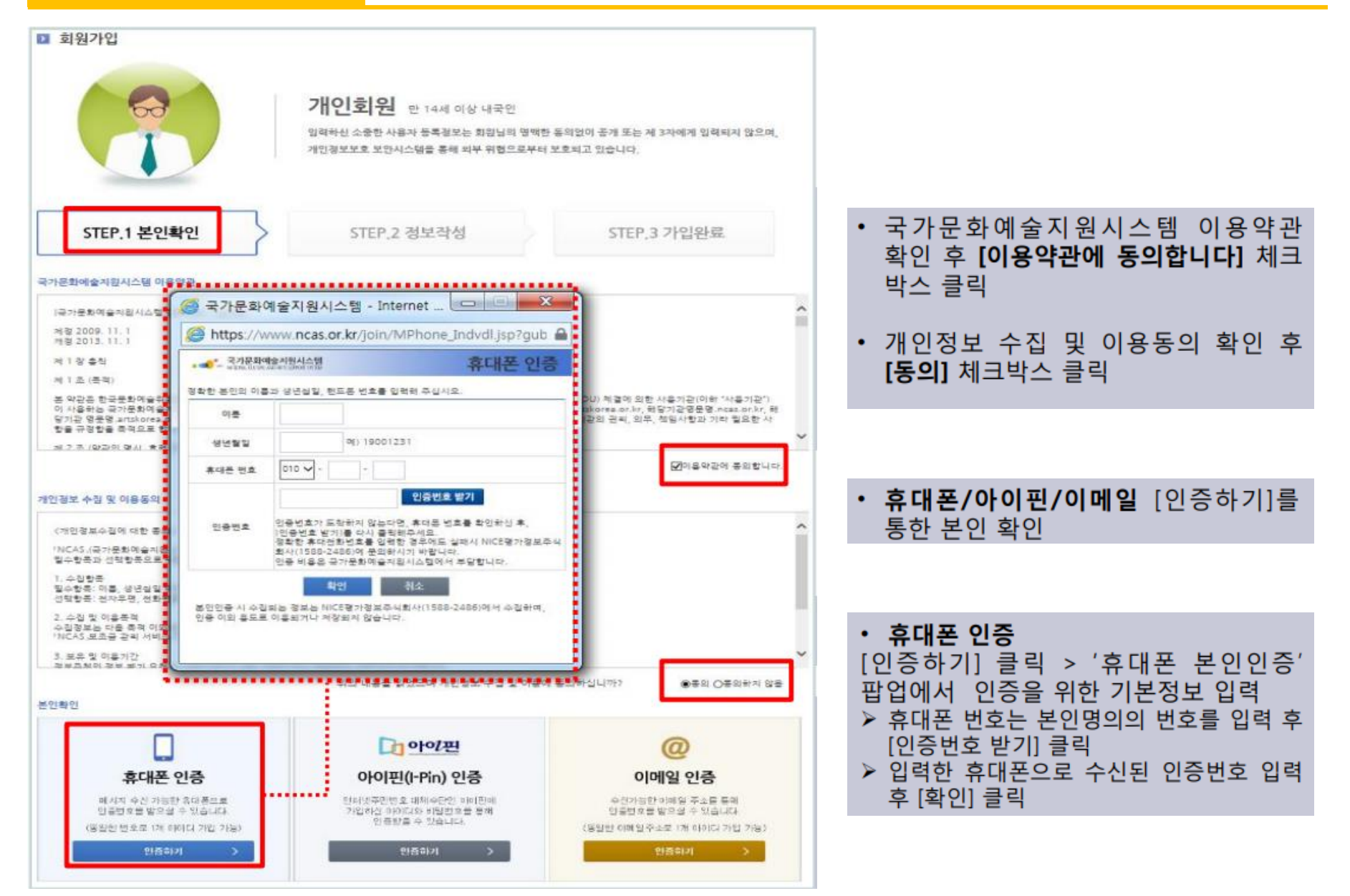

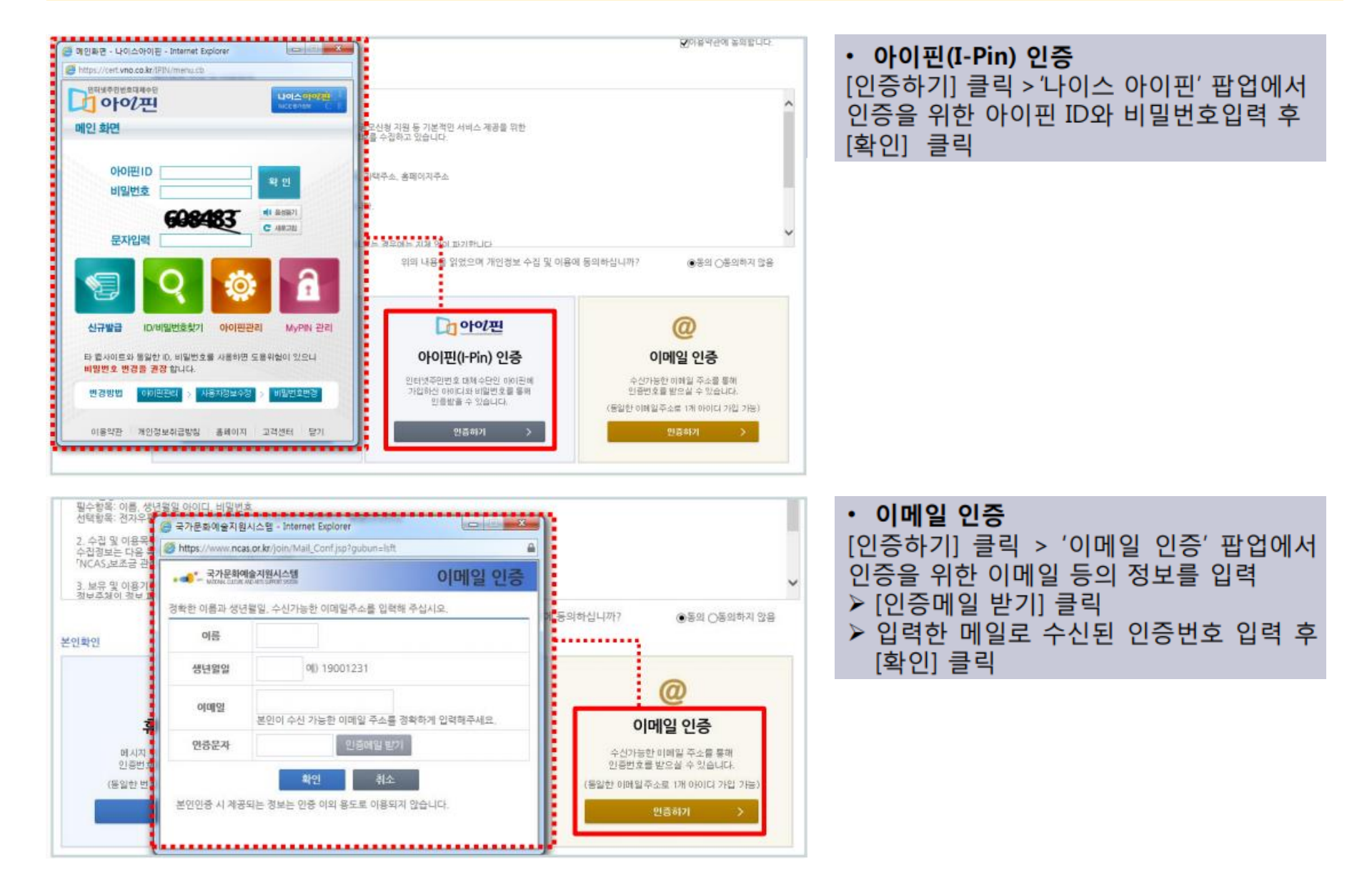

| STEF                                 | P.1 본인확인 STEP.2 정보작성 STEP.3 가입완료                                         |                                                                                  |
|--------------------------------------|--------------------------------------------------------------------------|----------------------------------------------------------------------------------|
| <mark>필수입력사항</mark><br>성별, 아이디, 비밀번호 | 호를 경확하게 입력하시기 바랍니다.                                                      |                                                                                  |
| 이름                                   | 생년월일 성별 이남 이여                                                            | • 아이니, 비밀먼오 등 필수 입력양복<br>기입                                                      |
| 아이디                                  | 이야.<br>19년 북쪽(기) 아이                                                      | ▶ [아이디 중복 확인] 클릭 후 사용가능                                                          |
| 비밀번호                                 | 10자리이상이어야 하며 영문 대/소문자, 숫자, 특수문자를 혼용하여 사용하실 수 있습니다.                       | 여부 확인<br>> 비밀번호는 10자리 이상                                                         |
| 비밀번호 확인                              |                                                                          |                                                                                  |
| <b>연락처</b><br>잘못된 연락처로 인해            | 불이익이 발생할 수 있습니다. 경확한 정보를 입력하여 주세요. 이메일 / 휴대전화 / 전화번호 중 한가지 이상 입력은 필수입니다. | <ul> <li>이메일, 휴대전화, 전화번호 중 한가지</li> <li>이상의 연락처 입력</li> </ul>                    |
| E-mail                               |                                                                          | 잘못된 연락처는 향후 지원 및 교부<br>등이 해정과정에서 분이이이 발생함                                        |
| 휴대전화                                 | 010 🗸 - १                                                                | 수 있음                                                                             |
| 전화번호                                 |                                                                          |                                                                                  |
| <b>기타 입력사항</b><br>다음의 입력사항은 지        | 원사업신청 시 활용되는 자료로서, 현재 화면에서 입력완료하실 경우 지원신청 시에는 변경사항만 입력하여 주시면 됩니다.        | <ul> <li>주소, 필명, 홈페이지 등 정보 입력</li> <li>작성한 정보는 지원신청 시 연동되니<br/>정확히 작성</li> </ul> |
| 이름(필명)                               |                                                                          |                                                                                  |
| 사무실주소                                | 우편반호검색                                                                   | • [히워가인] 큭리                                                                      |
| 자택주소                                 | 우편반호검색                                                                   |                                                                                  |
| 홈페이지                                 | http://                                                                  |                                                                                  |
| 심의위원, 평가위원                           | □ 선택 부여받은코드                                                              |                                                                                  |
|                                      | 회원가입 가입취소                                                                |                                                                                  |

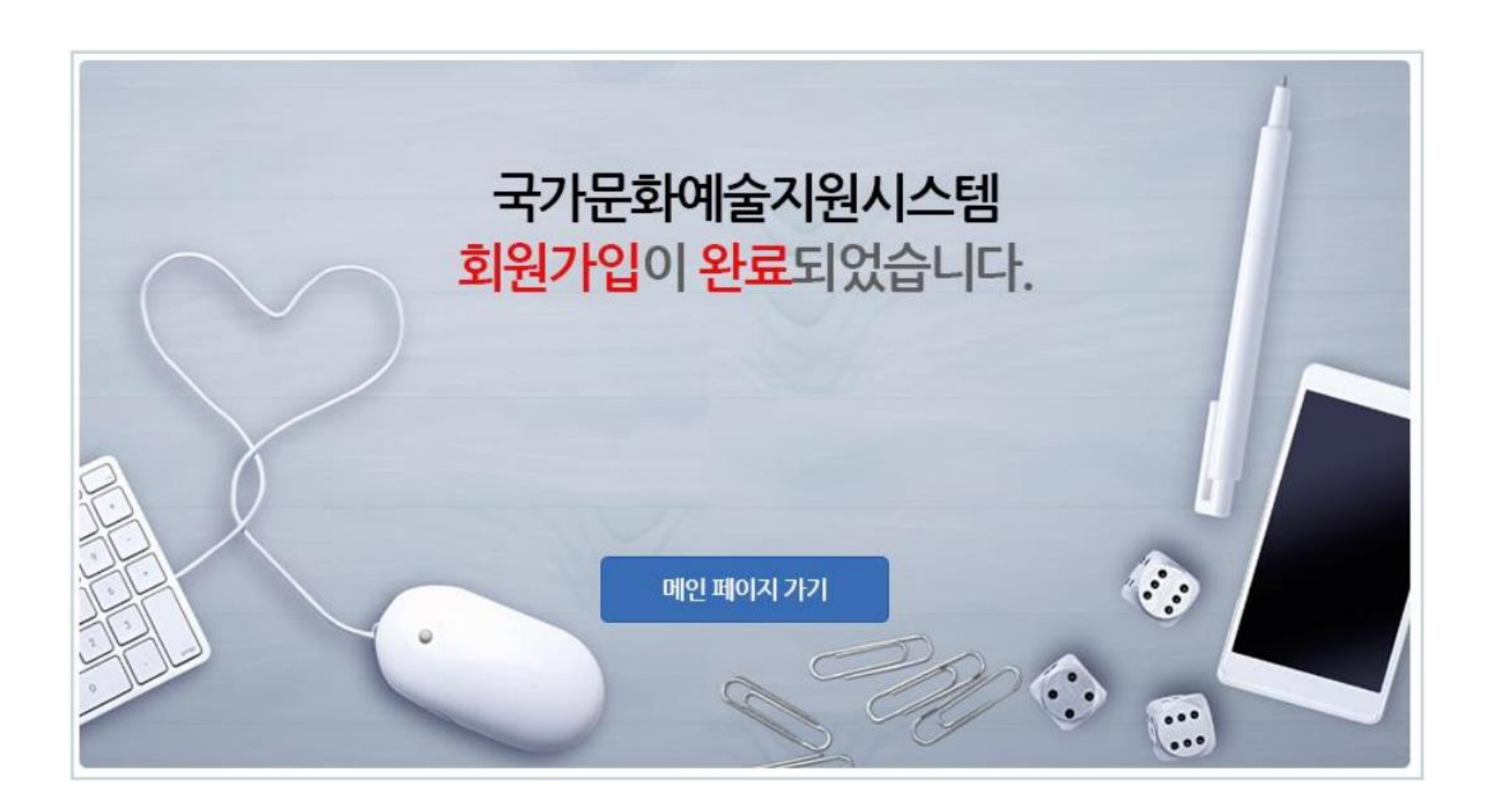

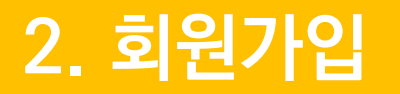

### 회원가입 | 개인회원가입 | **단체회원가입**

### ◆ 단체회원가입 시 단체확인서류 필요(임의단체 가입 불가)

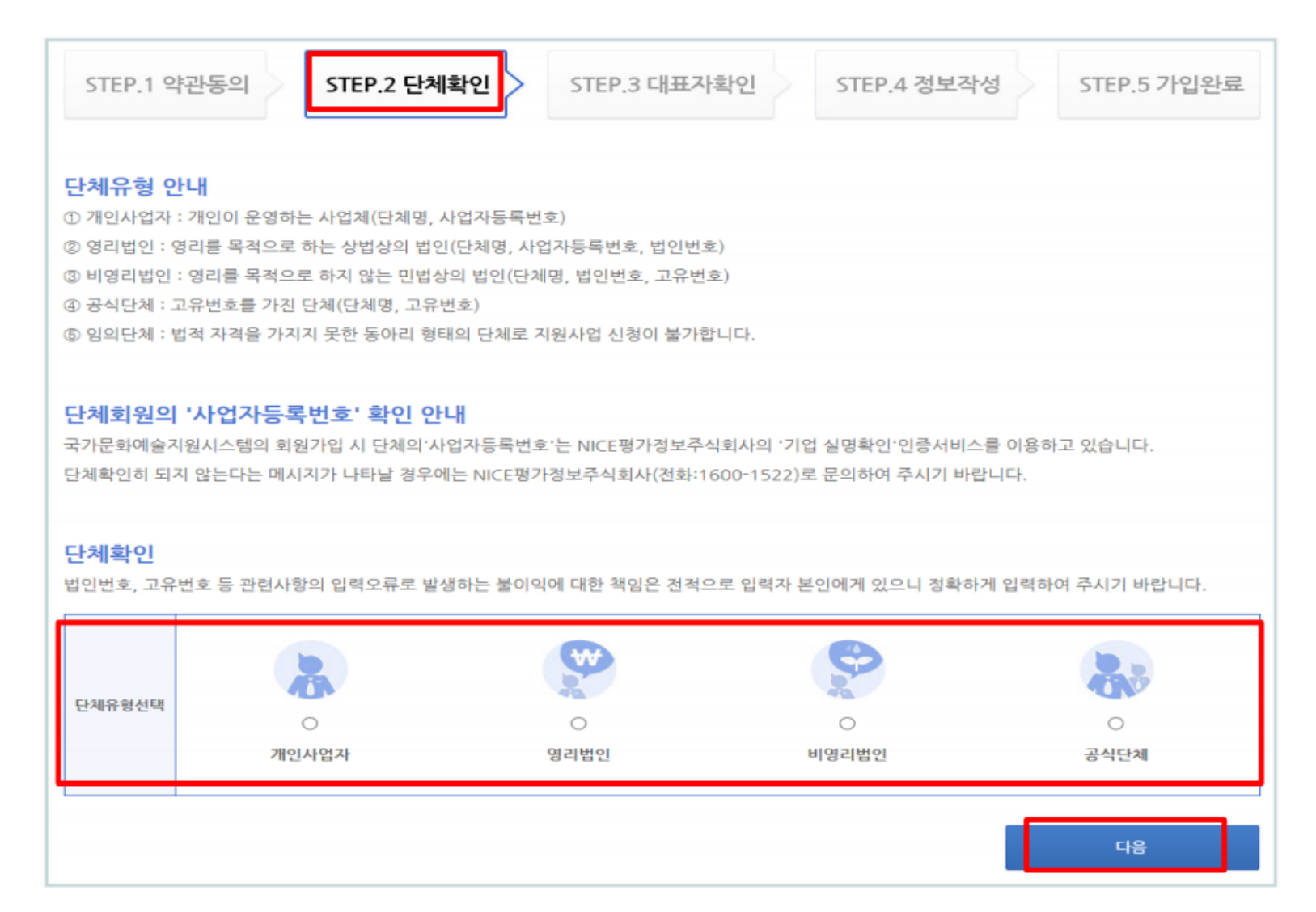

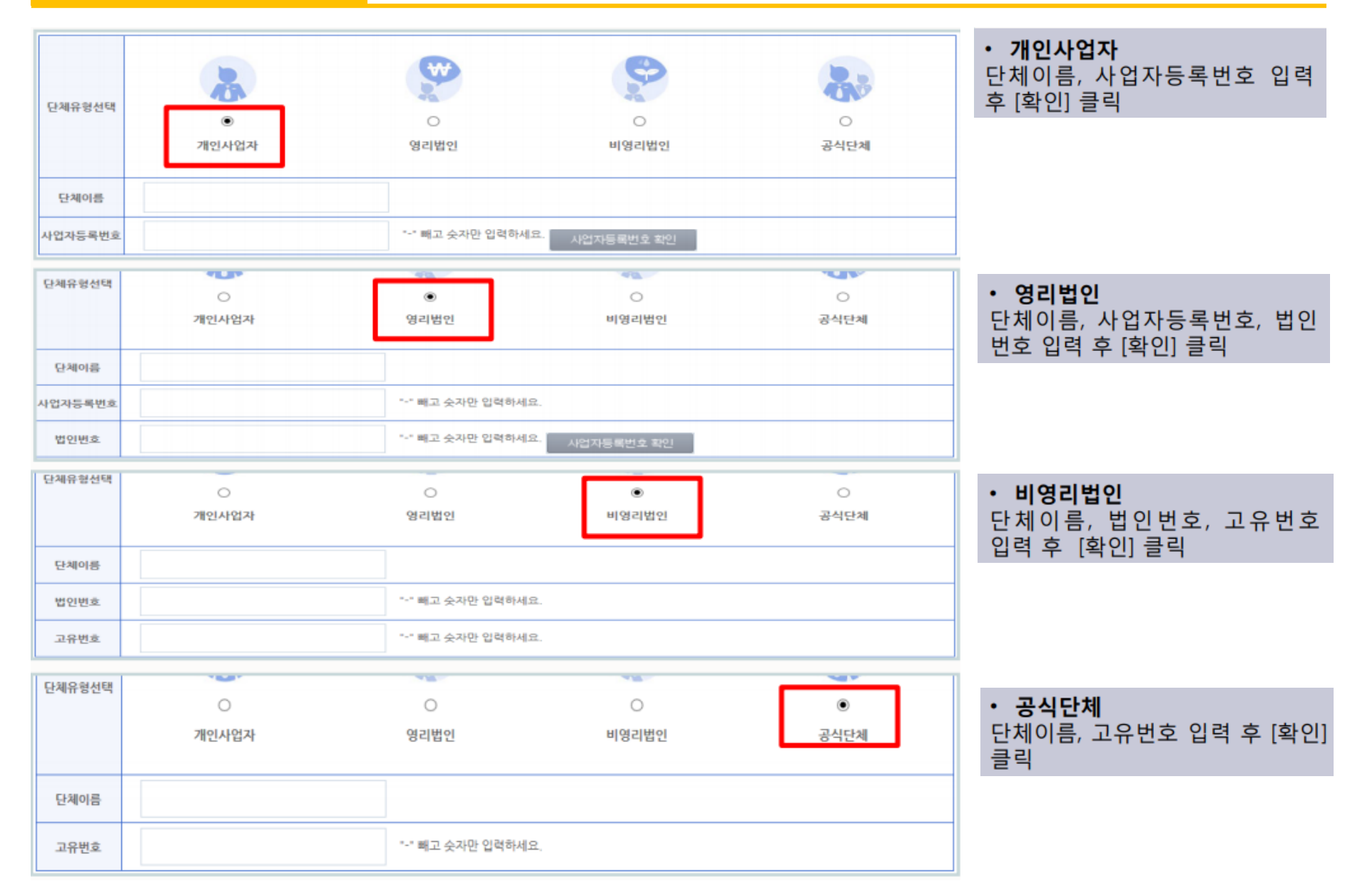

### 회원가입 | 개인회원가입 | **단체회원가입**

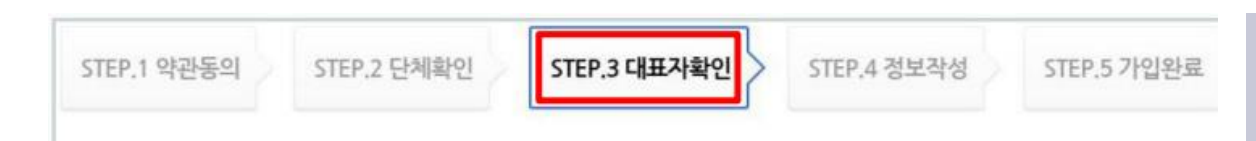

#### 안내

① 국가문화예술지원시스템은 단체 회원의 경우 단체 대표자 개인정보(개인 회원가입)를 받고 있습니다. ② 대표자 정보를 받는 목적은 대표자 1인이 여러 단체의 대표자가 될 수 있어, 혹시라도 발생 할 수 있는 대표자 편향적 지원사항 등에 대한 통계자료 추출을 위한 것이며, 이외에도 단체의 활동정보에 대한 체계적인 접근과 통계자료 추출, 정부기관의 예술단체에 대한 통계자료 요구 등에 대응하기 위한 목적으로 정보를 수집하고 있습니다.  단체의 경우 회원가입 시 대표자 확인 절차를 거쳐야 함

#### ▶ [대표자 가져오기] 클릭 '대표자 검색' 팝업에서 대표자 이름, 생년월일, 성별 입력 후 [검색] 클릭

| 대표자 생년월일             | 년                                     | 8 | C https://w                                                                                                    | ww.ncas.or.               | kr/ - 국가문화배송지원시: | 스텝 - Windows                    | Internet Explorer |            |  |  |  |
|----------------------|---------------------------------------|---|----------------------------------------------------------------------------------------------------|---------------------------|------------------|---------------------------------|-------------------|------------|--|--|--|
| 대표과 선범               | CHCM                                  |   | · - 국가(                                                                                                    | 문화예술지원시스!                 | 8                |                                 | 대표자 조회            |            |  |  |  |
| dim d 0 5            | ET ET                                 |   | CI.B.                                                                                                    | 자 이름                      | 야술인              | I                               |                   |            |  |  |  |
|                      |                                       |   | 대표각                                                                                                    | 생년월일                      | 19800101         |                                 |                   | 예)19001231 |  |  |  |
|                      |                                       |   | C) R                                                                                                    | 자성별                       | OR ON            |                                 |                   | 검색         |  |  |  |
| 휴다                   | 폰인증                                   |   | सम                                                                                                    | 이름                        | 휴대전화             | <b>M</b> SJ                     | 전화변호              | 단체명        |  |  |  |
| 메시지 수신               | 가능한 휴대폰으로                             |   | •                                                                                                    | · 예술인 010-1234-5678 · · · |                  |                                 |                   |            |  |  |  |
| 신동일한 번호로<br>(동일한 번호로 | 2프로 두 있습니다.<br>1개 아이디 개입 가능<br>1중하기 > | , |                                                                                                    |                           | 대표자 선택 후 확인버튼    | 을 클릭 하여 주시기<br>같 <mark>안</mark> | 바랍니다.             |            |  |  |  |
|                      |                                       |   | 단체 회원은 대표자분이 개인회원으로 먼저 가입되었어야 합니다.<br>위의 감색 결과에 귀 단체의 대표자가 없으시면<br>아래의 "개인회원 가입" 버튼을 선택하여<br>개인회원으로 가입 하신 후 단체회원 가입을 진행하여 주시기 바랍니다.<br>개인회원가입 |                           |                  |                                 |                   |            |  |  |  |

 검색 결과 정보를 보고 대표자 선택 후 [확인] 클릭

◆ **검색결과에 대표자 없을 시** [개인회원가입] 클릭 후 대표자의 개인회원가입을 먼저 진행

- 대표자 본인인증
- 휴대폰, 아이핀, 이메일 [인증하기]를 통한 본인확인
- ▶ 개인회원가입 절차와 동일

| CTED 1 OF                   |                                                     |                            | 10191르                                                           |
|-----------------------------|-----------------------------------------------------|----------------------------|------------------------------------------------------------------|
| 의 CF, T 식                   | 한당시 31CF,2 전세력 전 31CF,3 네프                          | 31CF.4 82 43               | • 아이디, 비밀번호, 법적자격구분(재단법인,<br>개인사업자 등) 등 필수 입력 항목 입력              |
| 단체명                         | 加全단所                                                |                            | [아이디 중복 확인] 클릭 후 사용가능 여부                                         |
| 아이디                         | 아이디를백화인 아이디에 *-*, *_*물 3                            | 의한 특수기효와 한글은 사용하실 수 없습니다.  | 확인                                                               |
| 비밀번호                        | 10자리이상이어야 하며 영문 대/소문자, 숫지                           | . 특수문자를 혼용하여 사용하실 수 있습니다.  | ▶ 비밀번호는 10자리 이상                                                  |
| 비밀번호 확인                     |                                                     |                            |                                                                  |
| 대표자 이름                      | 배운인                                                 | 생년월일 1960-01-01            |                                                                  |
| 사업자 등록번호                    | E.                                                  |                            |                                                                  |
| 법인번호                        |                                                     |                            |                                                                  |
| 고유번호                        | 1050012345                                          |                            |                                                                  |
| 법적자격구분                      | 법적자격구분률 선역해 주세요 💌                                   |                            |                                                                  |
| 파일명                         |                                                     | EI7) OFB                   | · 사업사용복용, 법언용기부용본, 고유면호용<br>중 STEP 02. 단체 확인(9p) 에서 입력한 서류<br>첨부 |
| ◎ 파일 추가                     |                                                     | 0 b 0%                     |                                                                  |
| 기타입 <b>역사향</b><br>다음의 입력사항은 | 지원사업신청 시 활용되는 자료로서, 현재 화면에서 입력완료하실 경우 지원            | 신청 시에는 변경사항만 입력하여 주시면 됩니다. | <ul> <li>단체 주소, 전화번호, 홈페이지실무자 등<br/>정보 입력</li> </ul>             |
| 단체명(악명)                     |                                                     |                            | ▶ 우편번호 검색 기능을 통한 주소 입력                                           |
| 단체전화번호                      | + +                                                 |                            | ▶ 작성한 정보는 향후 지원 시 연동되니                                           |
| 사무실주소                       |                                                     | 무편번호감세                     | 정확히 작성                                                           |
| 홈페이지 htt                    | пр.//                                               |                            |                                                                  |
| 성립연도                        |                                                     |                            |                                                                  |
| •<br>                       | 지원산용 시 실무당당자경보를 아래에 착성하세요.<br>- 단체 대표자아 실무자가 동일합니다. |                            |                                                                  |
| 실무자령보                       | 이름                                                  | 직위/관계                      |                                                                  |
|                             | 전화변호                                                | 휴대전화 010 🛩                 |                                                                  |
|                             | E-mail                                              |                            |                                                                  |
|                             |                                                     | 회원가입 가입취소                  | ■ [ <b>회원가입]</b> 클릭                                              |
|                             |                                                     |                            |                                                                  |

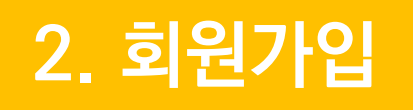

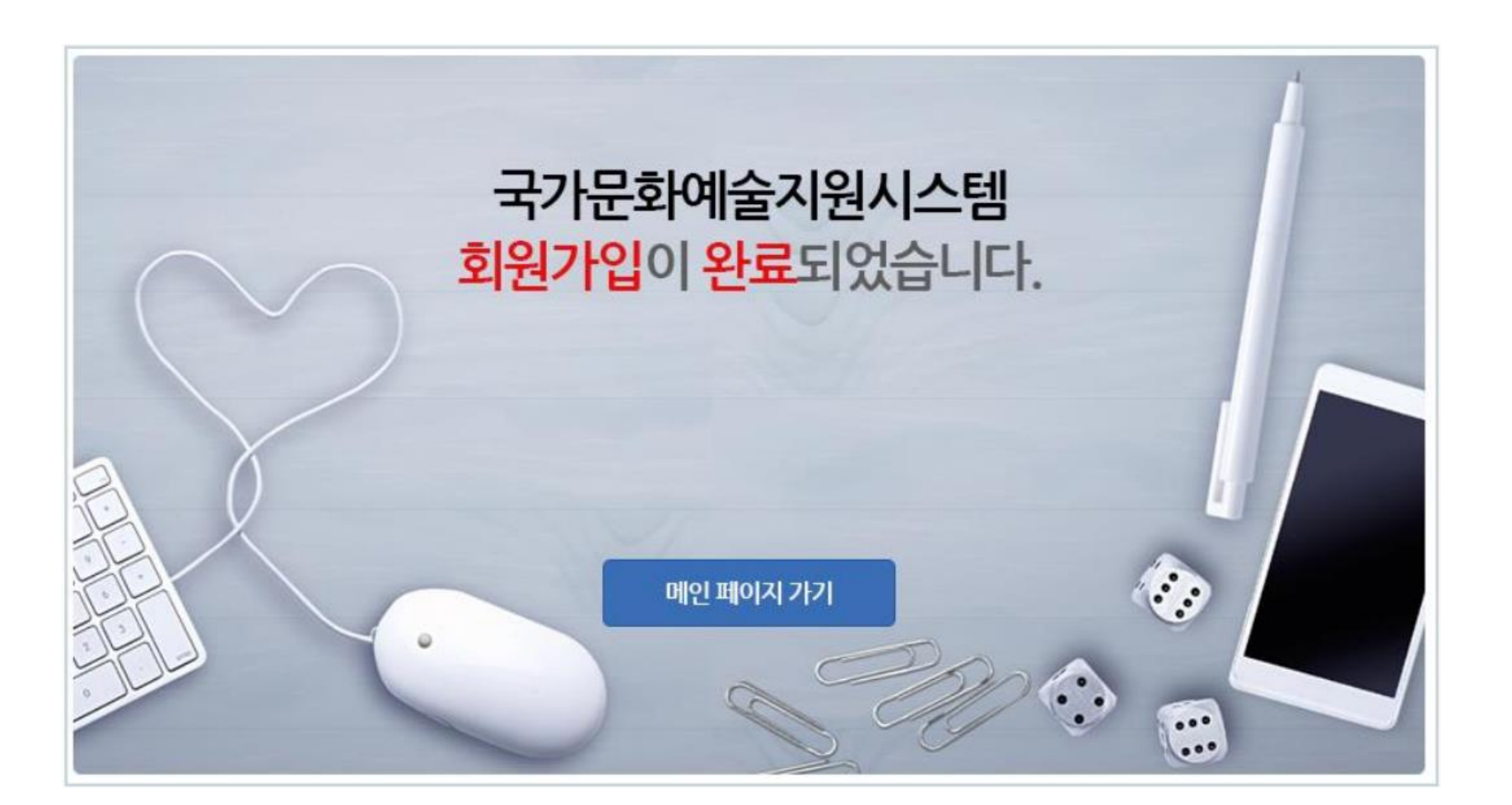

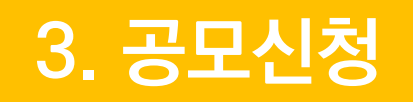

# ◆ 국가문화예술지원시스템(www.ncas.or.kr) 접속 ◆ 사업주관기관 [울산문화재단] 선택!!

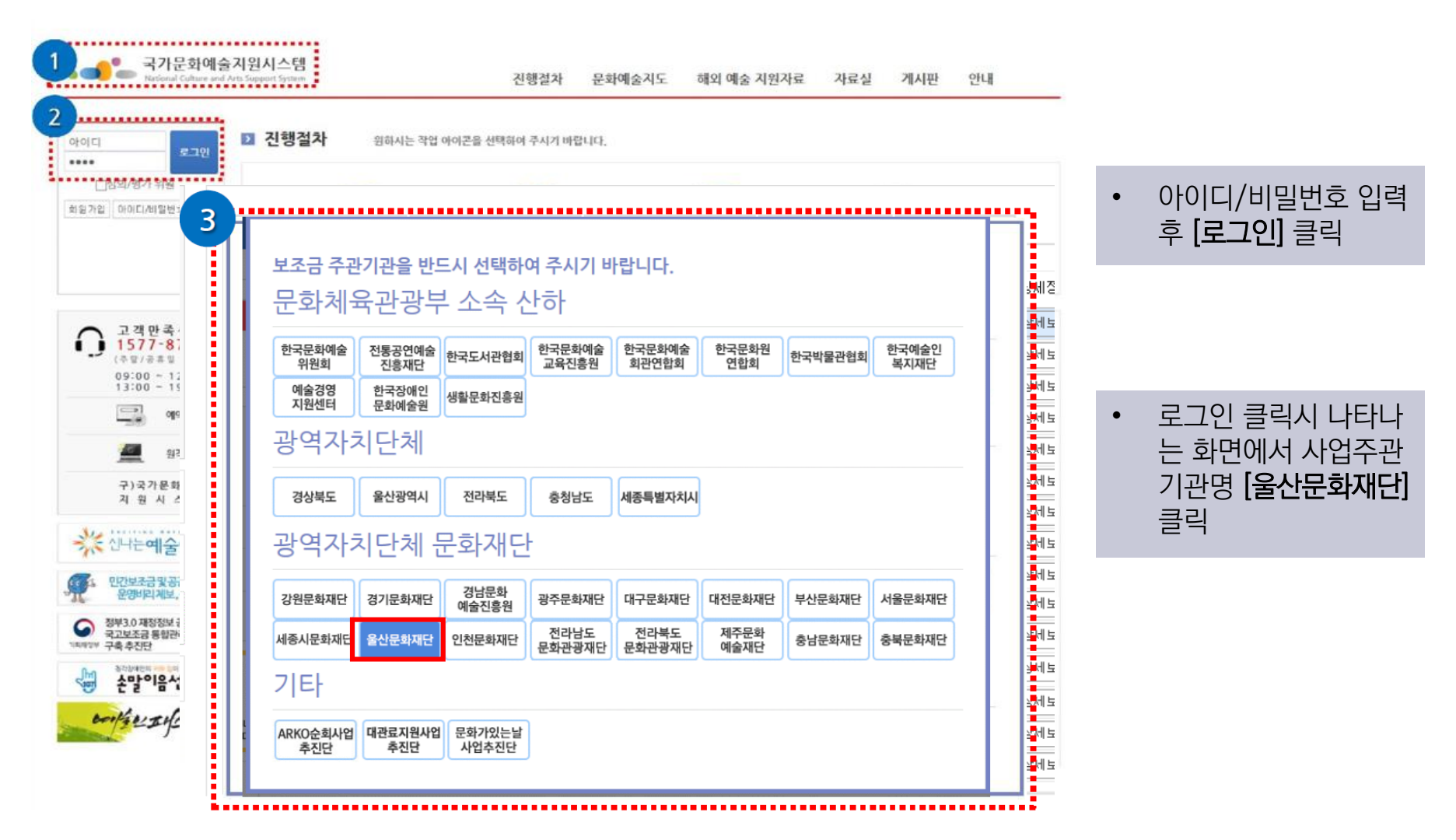

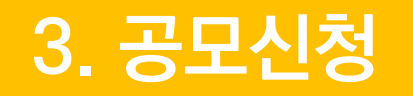

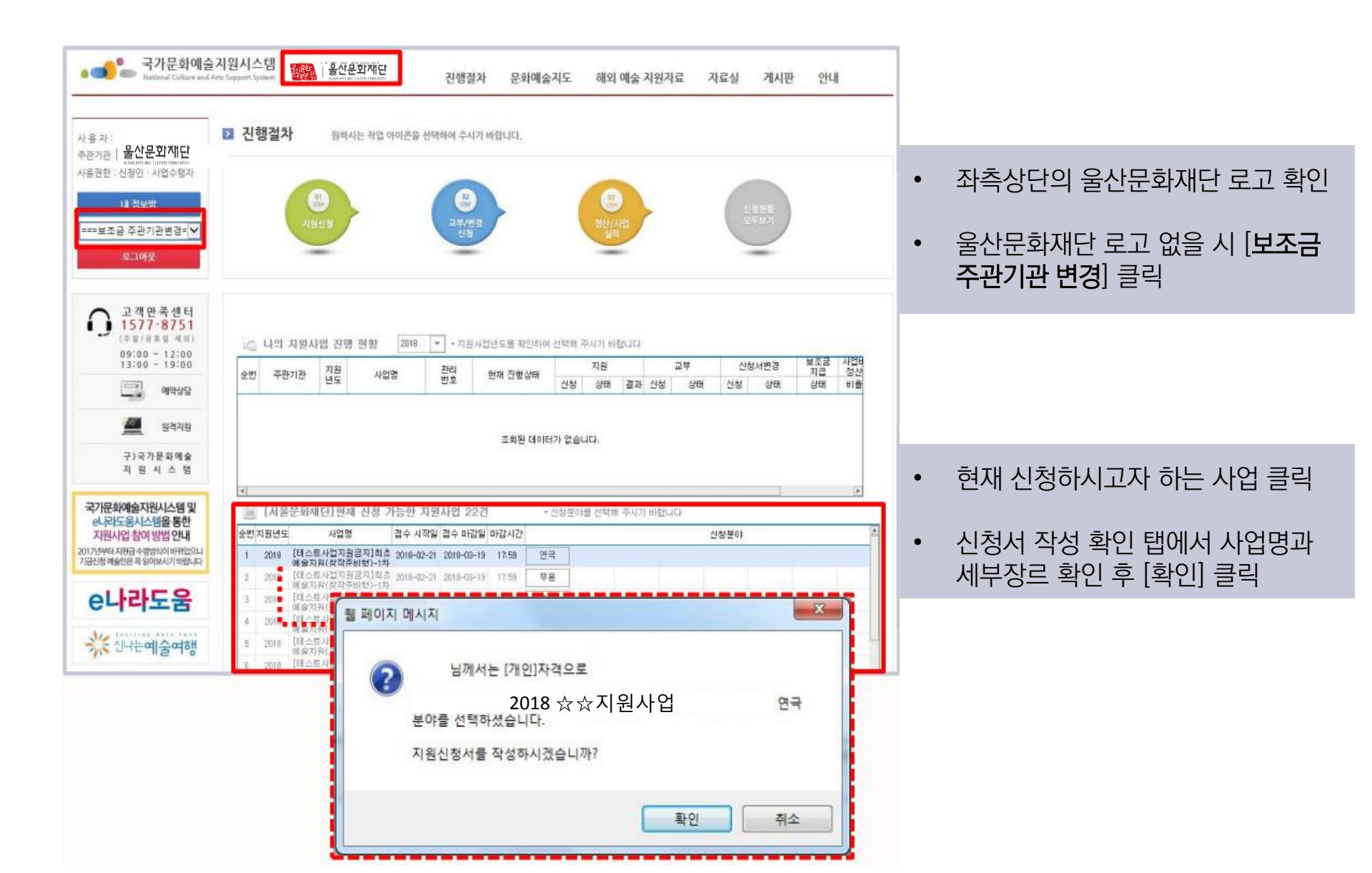

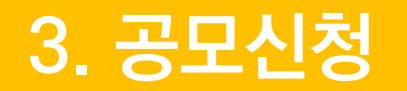

신청개요 〉 사업운영계획 〉 수입예산 〉 지출예산 〉 사업성과(예측) 〉 첨부파일 〉 최종제출

| 개인회원 원                                    | 신청등록                                            | 저장                     | 미리보기 최종       | 제술 제술회수                                   | 삭제 닫기       |    |                                      |  |  |  |
|-------------------------------------------|-------------------------------------------------|------------------------|---------------|-------------------------------------------|-------------|----|--------------------------------------|--|--|--|
| ※ 반드시 지원신청/                               | 2018 ☆☆지·<br>터를 내려받아 작성하신                       | 원사업<br>후 첨부파일 탭에서 첨    | . 1           | ※ 지원신청서 및 작성안내 파일 내려받기                    |             |    |                                      |  |  |  |
| 관리번호                                      |                                                 | 제출일                    |               | ※ 지원신청서 및 직                               | 성안내 파일 내려받기 | יו | → 사업멸 필수제술사료 지식 나운도느                 |  |  |  |
| 신청개요                                      | 사업운영계획                                          | 수입예산                   | 지출예산          | 사업성과(예측)                                  | 첨부파일        |    | 가능, 직장 우 [심무파일] 앱에 심무 세울             |  |  |  |
| 작성                                        | 작성해주세요.                                         | 작성해주세요.                | 작성해 주세요.      | 작성해주세요.                                   | 첨부해주세요.     |    |                                      |  |  |  |
| ⊙ 지원신청 주체                                 |                                                 |                        |               |                                           |             |    |                                      |  |  |  |
| • 0 를                                     | ncas1                                           |                        |               | • 개인 신청 시                                 |             |    |                                      |  |  |  |
| ★생년월일                                     | 1980-01-01                                      |                        |               |                                           |             |    | - 시원신정 수제의 이름, 생년월일 확인<br>- 등록소재지 화인 |  |  |  |
| ○ 개인 및 단체의 등<br>※ 개인의 경우 주택<br>해당사항)의 주소자 | <b>록 소재지</b><br>긴등록법상의 주소지를 기<br>1를 기준으로 등록 하셔야 | 준으로 입력하셔야 하며,<br>'합니다. |               | - [회원정보에서 가져오기] 클릭하면<br>회원정보로 입력한 정보 자동으로 |             |    |                                      |  |  |  |
| • 등록 소재지                                  | 경남 사천사                                          | 4                      |               |                                           | 소재지 변경      |    |                                      |  |  |  |
| ⊙ 공식연락처(단체                                | /개인) 회원정보에                                      | 서 가져오기 ▼               |               |                                           |             |    |                                      |  |  |  |
| ※ 공식연락처는 큰                                | 부사업의 진행과 관련 우편                                  | 물 등 중요한 내용을 연락         | 락하기 위한 사항입니다. | 반드시 연락 및 우편물                              | 수령이 가능한     |    |                                      |  |  |  |
| 연락처를 입력히                                  | ŀ여 주시기 바랍니다. 만일                                 | 실 잘못된 연락처로 인해 별        | 발생하는 불이익에 대한  | 책임은 신청자 본인에게                              | 있습니다.       |    |                                      |  |  |  |

| 단체회원                    |      |  |
|-------------------------|------|--|
| <ul> <li>단체명</li> </ul> | QKRT |  |
| • 대표자명                  | 박새롬  |  |

 단체 신청 시
 지원신청 주체의 단체/대표자명 확인
 ※ 변경방법 : [내 정보방]에서 고유번호증/ 대표자변경 신청서 첨부하여 제출

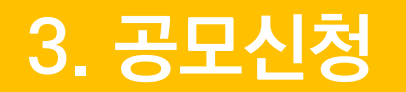

신청개요 > 사업운영계획 > 수입예산 > 지출예산 > 사업성과(예측) > 첨부파일 > 최종제출

| 홈페이지                        | http://                                                                                     |                  |              |          |                |                     |             |                      |              |           |               | • 다체 및 개인이 공신 여라처(주소 |                      |  |  |  |
|-----------------------------|---------------------------------------------------------------------------------------------|------------------|--------------|----------|----------------|---------------------|-------------|----------------------|--------------|-----------|---------------|----------------------|----------------------|--|--|--|
|                             | 국내 * 국가식별번호 82                                                                              |                  |              | 국내       | -              | 국가식병                | 불번호         | 82                   |              | 화번호 등) 기입 |               |                      |                      |  |  |  |
| <ul> <li>신화면호</li> </ul>    | 999                                                                                         | -                | 9999         | -        | 9999           | 목스번호                |             | -                    |              | ] -       |               |                      |                      |  |  |  |
| • E-Mail                    | sfac@s                                                                                      | fac.or.k         | r            |          |                |                     |             |                      |              |           |               | •                    | 일시적인 시스템 오류로 정보 자동입  |  |  |  |
|                             | 국내 💌 국가식별번호 82                                                                              |                  |              | 국내       | 국내 🔻 국가식별번호 82 |                     |             | 력이 원활하지 않을 시 직접 입력 기 |              |           |               |                      |                      |  |  |  |
| • 080 0×0×                  | 999                                                                                         | -                | 9999         | -        | 9999           | • 080 Aulor         | 999         | -                    | 9999         | -         | 9999          |                      | 등(우편번호 포함)           |  |  |  |
| • 신청인 전화번호                  | =≠u1<br>999                                                                                 | -                | 국가식별<br>9999 | 월번호<br>- | 9999           | • 신청인 휴대전화          | ≍-14<br>999 | -                    | 국가식1<br>9999 | 월민호<br>-  | 9999          |                      | 능(우편번호 포함)           |  |  |  |
| 원신청, 교부신청                   | 결과보고9                                                                                       | 의 단계별            | 를 진행사형       | '과 예술    | 응위원회 및         | 17개 광역자치단체(문호       | [재단)의       | 사업공급                 | 2 안내에 대      | 1한 문기     | 자메시지          |                      |                      |  |  |  |
| 지외시청 그분시청                   | 2171.11.71                                                                                  | া দেশার          | 1 刀刮 (1合)    | kat el 4 | 2012년 미        | 177월 2년여 11년(대왕)/문송 | (THEA)OI    | 내어고구                 | ТОНИ ПІ.     | 시기기       | /노스페티         | •                    | 필수동의                 |  |  |  |
| 시원단정, 포구단정,<br>왜지 ㅂㄷ지르 드) 스 | -<br>-<br>-<br>-<br>-<br>-<br>-<br>-<br>-<br>-<br>-<br>-<br>-<br>-<br>-<br>-<br>-<br>-<br>- | 의 전세종<br>Iéh Iri |              | 관에       | 11전치 곳         | 1018육사시간세(군*        | (세인/의       | VES1                 | / 간대 꽃 :     | 고역시       | (#*********** | _                    | 지원신청, 교부신청, 성과보고의 단계 |  |  |  |
| 80,27401                    | 2410-                                                                                       | 189-1-1          | Sec. 1       |          |                |                     |             |                      |              |           |               |                      |                      |  |  |  |

| ⊙ 사업담당자  | 회원정보에서 가져S         | 2기 🗸 공식연 | 락처에서 가져오기 🗸 |                |   |      |   |      |  |
|----------|--------------------|----------|-------------|----------------|---|------|---|------|--|
| ◆성명      | 홍길동                |          | • 직위 / 관계   | 대표             |   |      |   |      |  |
| . 저희비 초  | 국내 🔻 국가식           | 식별번호 82  | • 휴대전화      | 국내 ▼ 국가식별번호 82 |   |      |   |      |  |
| • 전작전호   | 999 - 9999         | - 9999   |             | 010            | - | 9999 | - | 9999 |  |
| • E-Mail | searom14@naver.com |          |             | -              |   |      |   |      |  |

• 사업담당자 정보 입력

에 대한 문자메시지 수신 동의

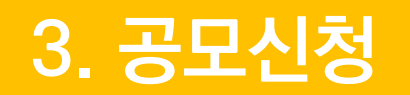

#### 신청개요 > 사업운영계획 > 수입예산 > 지출예산 > 사업성과(예측) > 첨부파일 > 최종제출

| 신청개요<br>작성                                  | 사업운영계획<br>작성해 주세요. | 수입예산<br>작성해 주세 요.         | 지출예산<br>작성해주세요.   | 사업성과((<br>작성해 주세  | 예측)<br>요. | 첨부파일<br>첨부해주세요. |          |                   |
|---------------------------------------------|--------------------|---------------------------|-------------------|-------------------|-----------|-----------------|----------|-------------------|
| <mark>○</mark> 신청사업명                        | 공연명/전시명/프로젝        | 트명/서적명                    |                   |                   |           |                 | <b>A</b> | • 시처사어며 기인        |
| ⊙ 실 사업기간                                    | 2018-04-03         | 2018-06-07                |                   |                   |           |                 |          |                   |
| ○ 사업장소                                      |                    |                           |                   |                   |           |                 |          | • 실 사업기간 기입       |
| 확정여부                                        | 환정 미정              |                           |                   |                   |           |                 |          |                   |
| 국내외 여부                                      | ● 국내   □ 국외        | 광역시도 서                    | ž ,               | / 시군구             | 강남구       |                 |          | • 사업장소, 확정여부 등 입력 |
| 장소(상세)                                      | 공연장/전시장(작품 발       | 표 공간)                     |                   |                   |           |                 |          | - 미확정인 경우 예정 장소   |
| <ul> <li>총소묘액</li> <li>* 사업에 소요되</li> </ul> | 니는 총 사업비를 작성해 주세   | 22,000,000 원<br>요.        |                   |                   |           |                 |          |                   |
| ○ 신청액<br>* 서울문화재단(                          | 에 신청하는 금액을 작성해 #   | 20,000,000 원 [신청액<br>주세요. | : 최소 5,000,000원 ^ | · 최대 15,000,000원] |           |                 |          |                   |
| ⊙ 신청사업의 심의                                  | 의 분야               |                           |                   |                   |           |                 |          |                   |
| <b></b>                                     | 연극                 | -                         | 세부분야              | 창작극               |           | -               |          |                   |

- 총 소요액
- 지원신청액 + 자부담액
- 신청액
  - 지원받고자 하는 예산

- 신청사업의 심의 분야
- 신청사업 유형 선택 - 공연, 전시, 발간 등

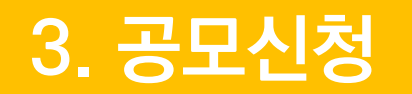

| 🔁 지원신청 웹 페이지                             | 대화 상자                          |                           |                               | Are 10 10                        |                    | 3                                                           |     |
|------------------------------------------|--------------------------------|---------------------------|-------------------------------|----------------------------------|--------------------|-------------------------------------------------------------|-----|
| https://www.ncas.or.                     | kr/xplatform9-ajax/reso        | ources/tobesoft.htm?fran  | neid=                         | -1.0                             | and panel          |                                                             |     |
| ※ 반드시 지원신청서를                             | 성등록<br>2018 ☆☆지<br>를 내려받아 작성하신 | 지정<br>원사업<br>후 첨부파일 탭에서 참 | 미리보기 최종<br>[제<br>북부하며 제출해 수시기 | 제출 제출의수 ·<br>출이후에는 수정이<br>I바랍니다. | 물가능합니다.            | • <b>사업목적 및 기획의도</b><br>세부사업계획서를 참고하여 작성                    |     |
| 관리번호<br>신청개요                             | 사업운영계획                         | 제출일 수입예산                  | 지출예산                          | ※ 지원신청서 및 작성<br>사업성과(예측)         | 안내 파일 내려받기<br>첨부파일 |                                                             |     |
| 작성<br>사업운영계획<br>• 사업목적 및 기획으<br>• 세부사업내용 | 작성해주세요.                        | 작성해주세요.                   | 작성해주세요.                       | 작성해주세요.                          | 험부해주세요.            | • 세부사업계획서를 참고하여 작성<br>사업일, 장소, 출연진, 사업내용 등 7<br>업 성격에 맞게 작성 | 지원사 |

3. 공모신청

#### 로그인 | 신청서작성 | 신청서 미리보기 | 최종제출

신청개요 〉 사업운영계획 〉 수입예산 〉 지출예산 〉 사업성과(예측) 〉 첨부파일 〉 최종제출

| 신청개요<br>작성 | 요 사업운영계획 수입예산 지출예산<br>작성 작성해주세요. 작성해주세요                         |                  |             |            | 사업성과(예<br>작성해주세요 | 촉)  | 측) 첨부파일<br>. 첨부해주세요 |   |  |  |  |
|------------|-----------------------------------------------------------------|------------------|-------------|------------|------------------|-----|---------------------|---|--|--|--|
| ⊙ 수입예산 = 총 | 수입예산 = 총 15,000,000원                                            |                  |             |            |                  |     |                     |   |  |  |  |
|            | 분야 금액(원)                                                        |                  |             |            |                  |     |                     |   |  |  |  |
| (예시)       | 울산문화재단에 신청하는 보조금<br>(예시) [신청액 : 최소 5,000,000원 ~ 최대 15,000,000원] |                  |             |            |                  |     |                     |   |  |  |  |
| 지역 수인(A)   | 사업수입                                                            |                  | 0           | 0          |                  | -   |                     |   |  |  |  |
|            | 사업수입 외 부대수입                                                     | }                |             |            | 0                | 0   |                     | - |  |  |  |
|            | 울산문화재단에 신청하                                                     |                  | 15,000,000원 | 90         | 미정               | ~   |                     |   |  |  |  |
|            | 국고보조금(문화체육                                                      | 관광부 및 그 소속기편     |             | 0          | 0                |     | -                   |   |  |  |  |
| 고고대외(ㅁ)    | 기지에 비즈크                                                         | 2                |             | 0          | 0                |     | -                   |   |  |  |  |
| 응용세권(8)    | 지지제 모조금                                                         | 7                |             | 0          | 0                |     | -                   |   |  |  |  |
|            | 기타 국고 및 공공기관                                                    | 관지원금             |             |            | 0                | 0   |                     | - |  |  |  |
|            | 해외기관 및 단체 지원                                                    | 친금               |             |            | 0                | 0   |                     | - |  |  |  |
|            | 기업협찬 후원금                                                        |                  |             |            | 0                | 0   |                     | - |  |  |  |
| 민간재원(C)    | 개인기부금                                                           |                  |             |            | 0                | 0   |                     | - |  |  |  |
| 자체부담경비(D)  | 순수한 단체의 자체                                                      | 자금               |             | 1,500,000원 | 10               | 확정  | -                   |   |  |  |  |
|            | 계(E                                                             | =)               |             |            | 16,500,000원      | 100 |                     |   |  |  |  |
|            | 재정자립되                                                           | E[(A+D) / 총 수입액( | E)] × 100%  |            |                  | 10  |                     |   |  |  |  |

• [수입예산]의 총액과 다음단계 [지출 예산]의 총 합계 금액이 일치 해야 함.

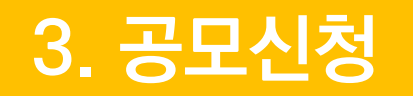

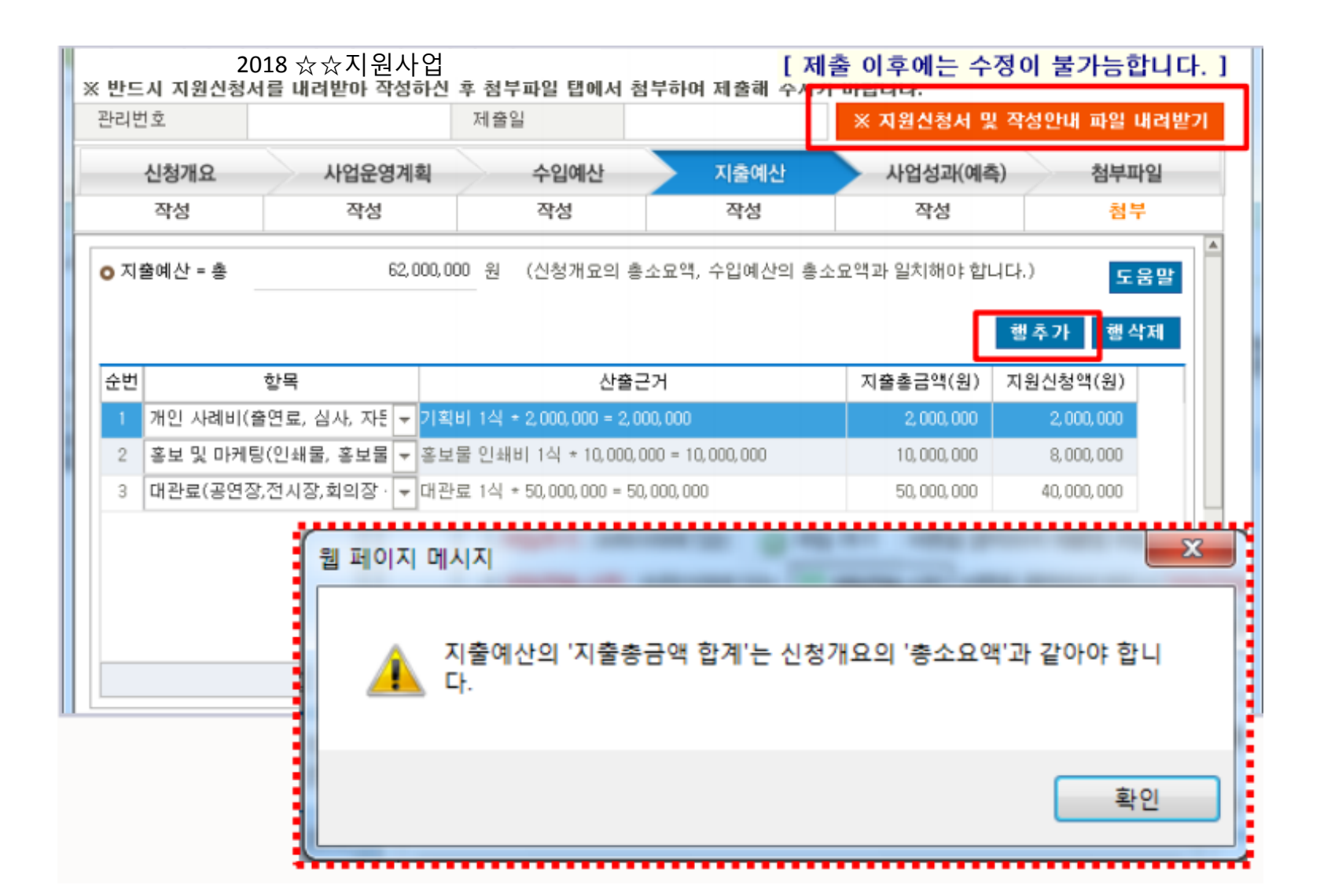

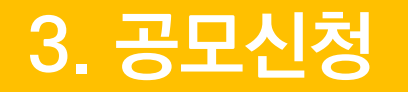

| 사업 성과 관련 사    | 항           |             |               |                      |                  |                                                                          | <b>A</b> |   |                                               |
|---------------|-------------|-------------|---------------|----------------------|------------------|--------------------------------------------------------------------------|----------|---|-----------------------------------------------|
| ⊙ 기대되는 사업성고   | 과 및 해당분야 §  | 발전에의 기여     | 도와 파급효과       |                      | •                | 기대되는 사업성과 및 해당분야 발<br>전에의 기여도와 파급효과<br>해당 분야 기여도, 활동의 파급효과,<br>자체평가 계획 등 |          |   |                                               |
| ○ 일자리 창출성과    |             |             |               |                      |                  |                                                                          |          |   |                                               |
| 고용 유형         | 고용기간<br>(a) | 고용인원<br>(b) | 고용댑상          | 급여단가                 | 급여지급액<br>(axbxc) | 연간 고용인<br>위                                                              |          |   |                                               |
| 1일 이내         | 시간          | 8           | 일반            | 천원 / 시간              | 천원               | 5                                                                        |          | • | 일자리 창출성과                                      |
| 1일 ~ 1주       | 일           | BO          | 일반            | 천원 / 일(8시간)          | 천원               | 평                                                                        |          |   | 의구 직장대장은 아님                                   |
| 1주 ~ 1개월      | 주           | 풘           | 일반            | 천원 / 주(48시간)         | 천원               | 평                                                                        |          |   |                                               |
| ⊙ 계량적인 결과예류   | à.          |             |               |                      |                  |                                                                          | 1        |   |                                               |
| 발표작품수 : 총작품   | i수(         | 0 ) = 창작 신  | [작( 0)+기      | 존 창작품( 0 ) + 외국 칭    | ( 0 )            |                                                                          |          | • | 계량적인 결과예측                                     |
| 공연 : 공연 횟수(   | ê ( 0       | 회 / 공연 기간   | ( 0)일         |                      |                  |                                                                          |          |   | · 민간없이 모두 기입해야 암                              |
| 전시 : 전시 횟수(   | 0)호         | 회 / 전시 기간   | ( 0)일         |                      |                  |                                                                          |          | 0 | (애당사양 없을 시, 이기입)<br>고려 미 저지 히스 , 기가의 조비 미     |
| 세미나, 강좌, 연수 - | 등 행사 수 (    | 0)1         | 회 / 행사 기간 (   | 0)일                  |                  |                                                                          |          | - | · 중인 곳 인지 뒷구·기신는 군미 곳<br>처스 기가은 제이하 시사어하스 . 기 |
| 발간물 : 종수 (    | 0)종/부       | የ ( (       | ) 부)*공연, 전시 { | 등 프로그램, 리플렛, 도록 등은 제 | 의                |                                                                          |          |   | 을 수 가신을 제되신 을 사납 뒷구·기<br>가 기업                 |
| 사업 참여 예술인 수   | : : 한국인 (   | 0 명         | ) / 외국인 (     | 0 명)                 |                  |                                                                          |          |   |                                               |
| 관객(독자) · 행사 침 | 라며자 수 : 한국연 | 민(          | 0 명 ) / 외국인 ( | 0명)                  |                  |                                                                          |          |   |                                               |
| - 주 관객(독자) :  | 일반 🗌        | 아동 🗌 청      | !소년 ── 장애인    | □ 노인 □ 외국인 □ 기타      |                  |                                                                          |          |   |                                               |
| 유료 관람객 (      | 0명)/        | 무료 관람객 (    | 0 명           | )                    |                  |                                                                          |          |   |                                               |
|               |             |             |               |                      |                  |                                                                          |          |   |                                               |

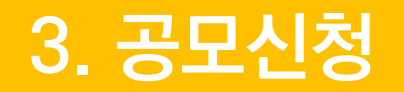

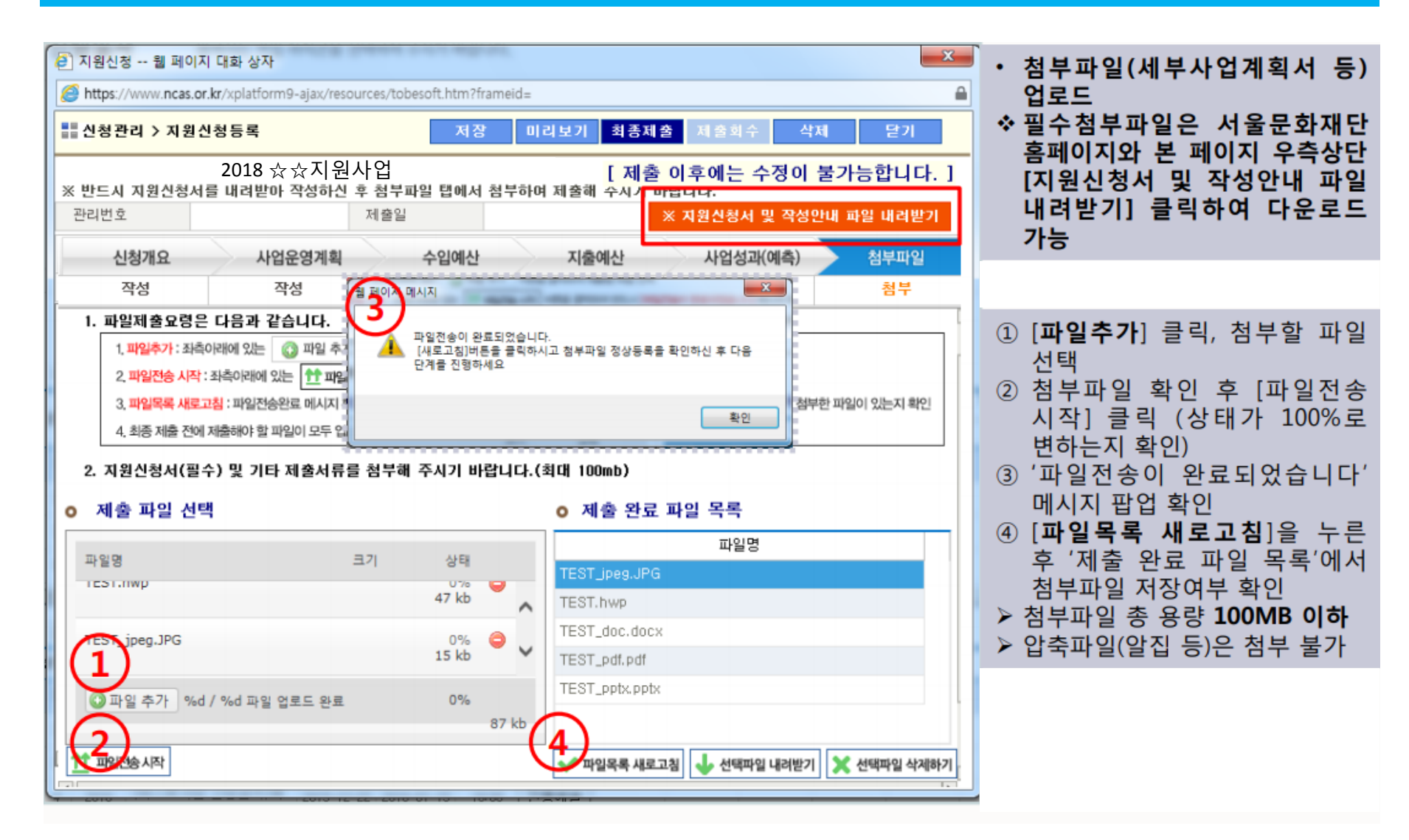

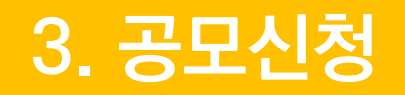

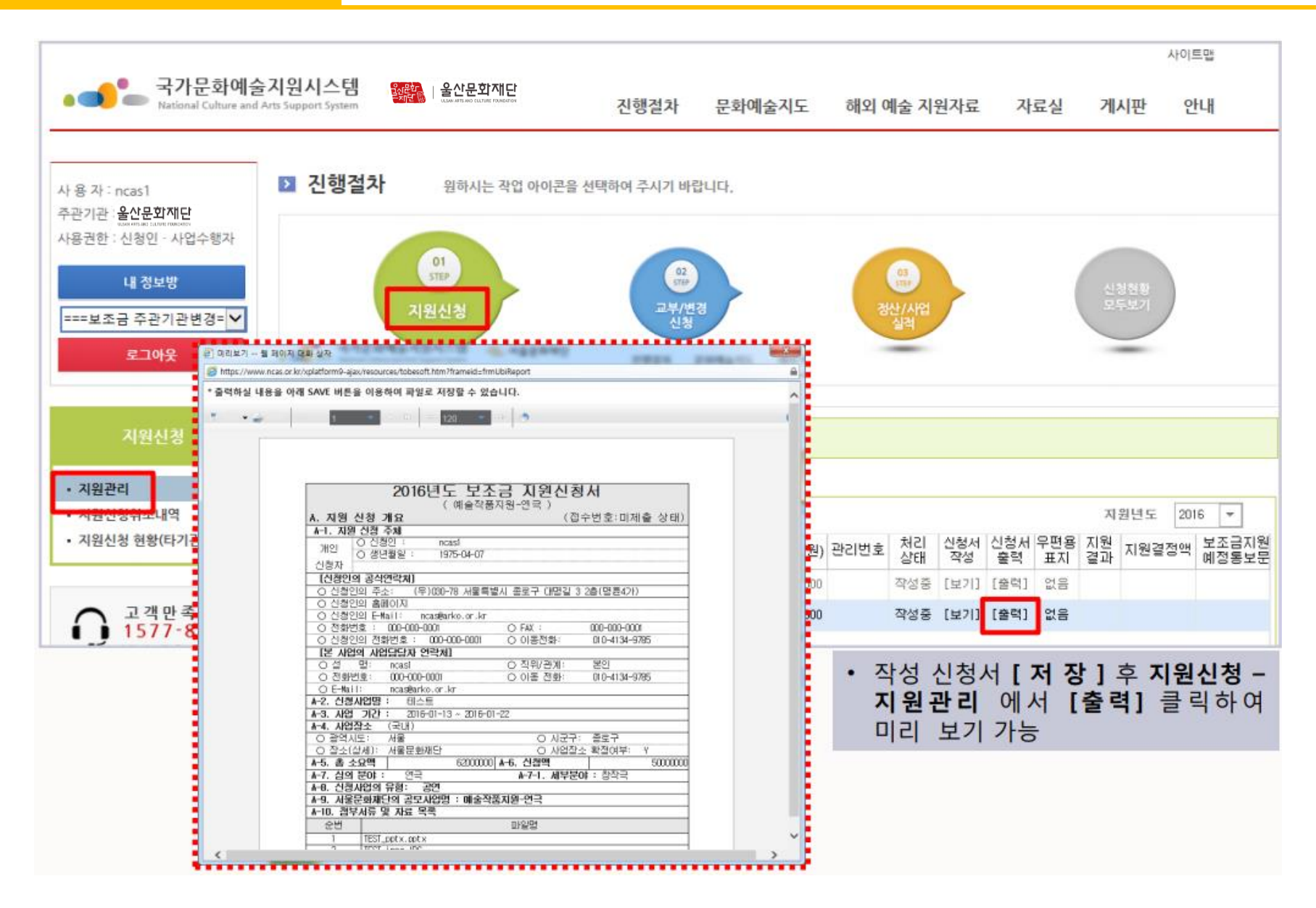

### ◆ 공모신청 마감일에는 시스템 사용자가 폭주할 수 있으니, 마감 전일까지 미리 신청서를 작성하여 최종 제출 권장

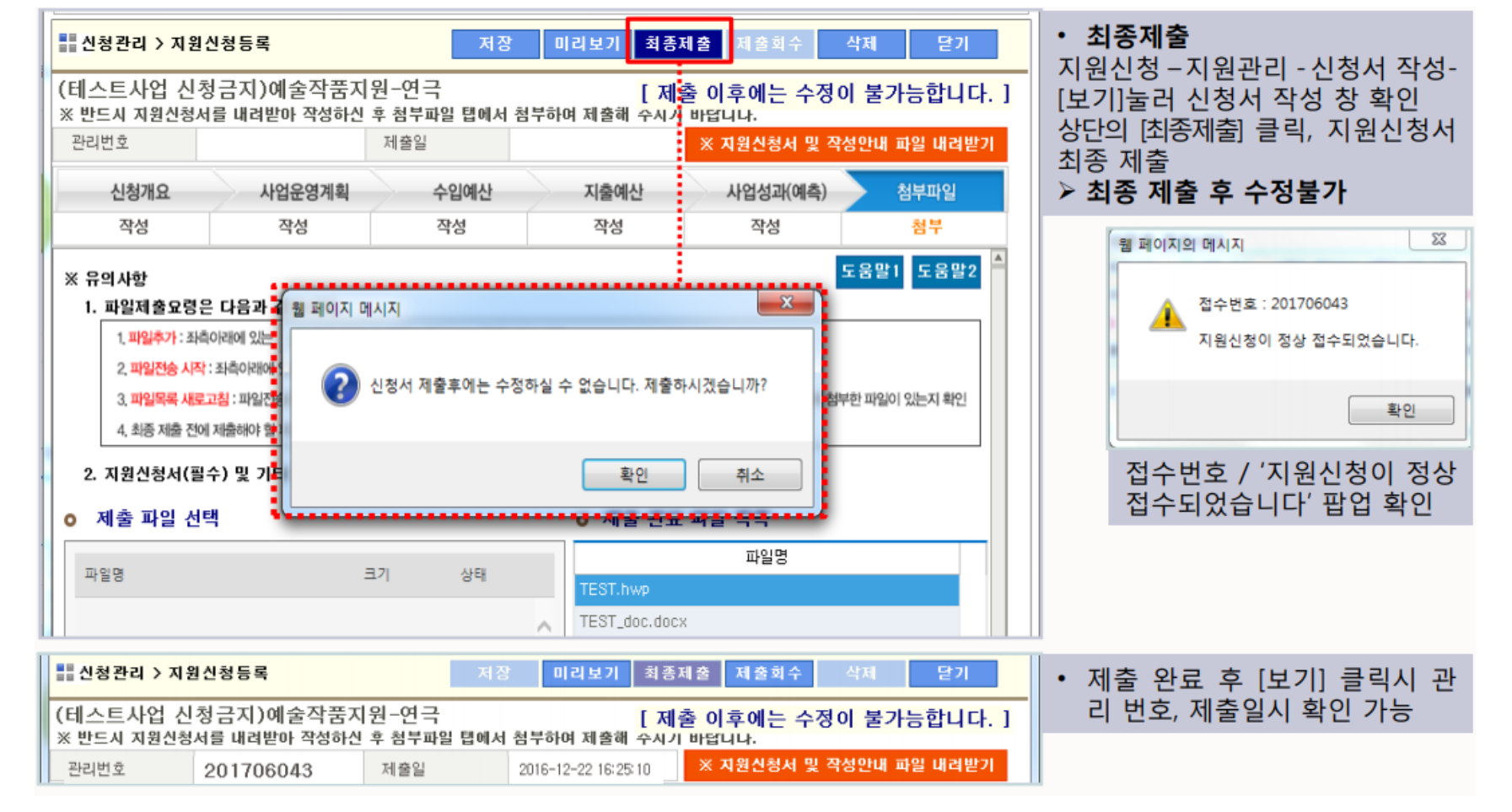

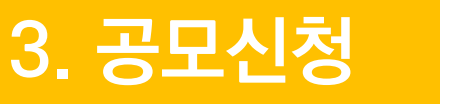

로그인 | 신청서작성 | 신청서 미리보기 | 최종제출

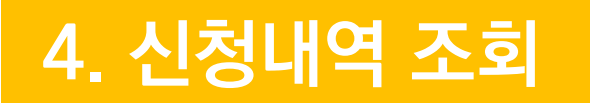

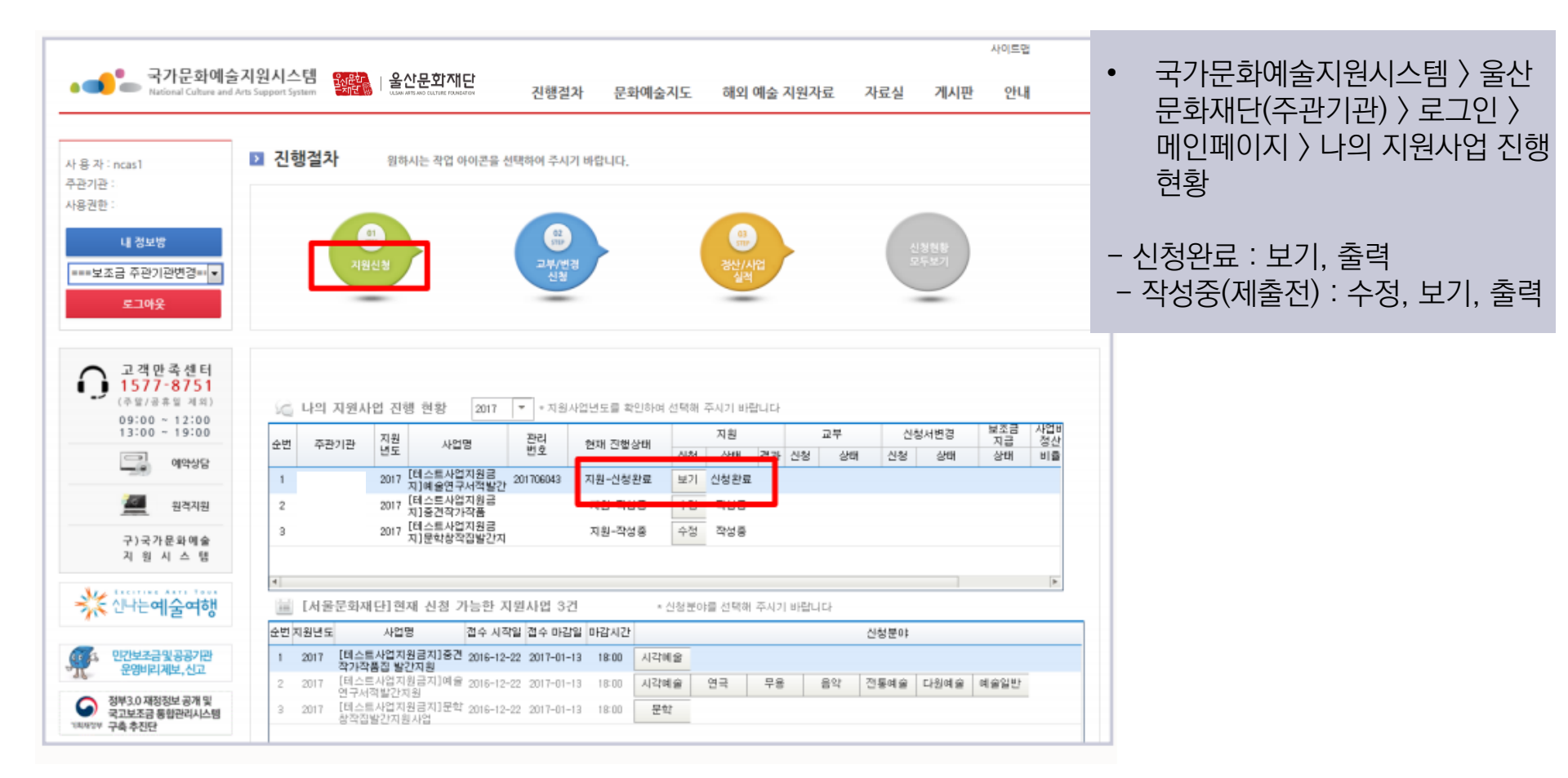